Copyright 2004-2008, All Rights Reserved , MiniStudio Inc.

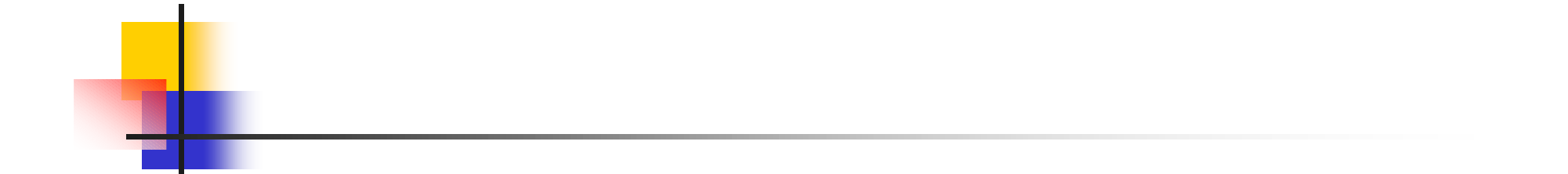

# Minis-Robot Software ENTRANCE GUIDE

MiniStudio Inc. Jan. 12, 2008

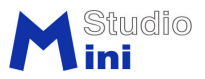

#### **MIniS-Robot's feature**

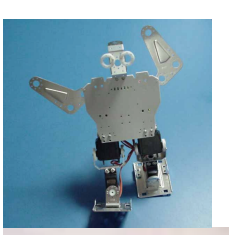

(1)Easy to start, for robotics learning step by step.

(2)Various robots stem from your limitless imagination.

(3)Experience the enjoyment while making human robot at low price

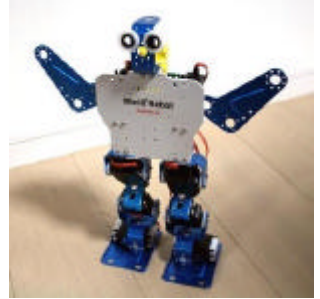

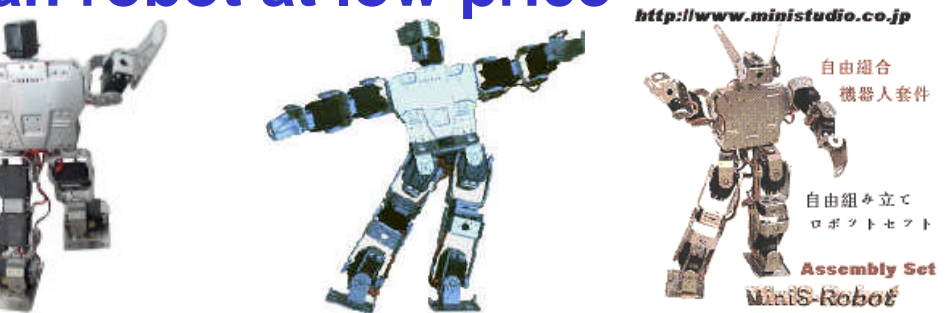

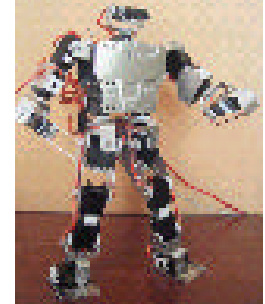

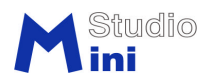

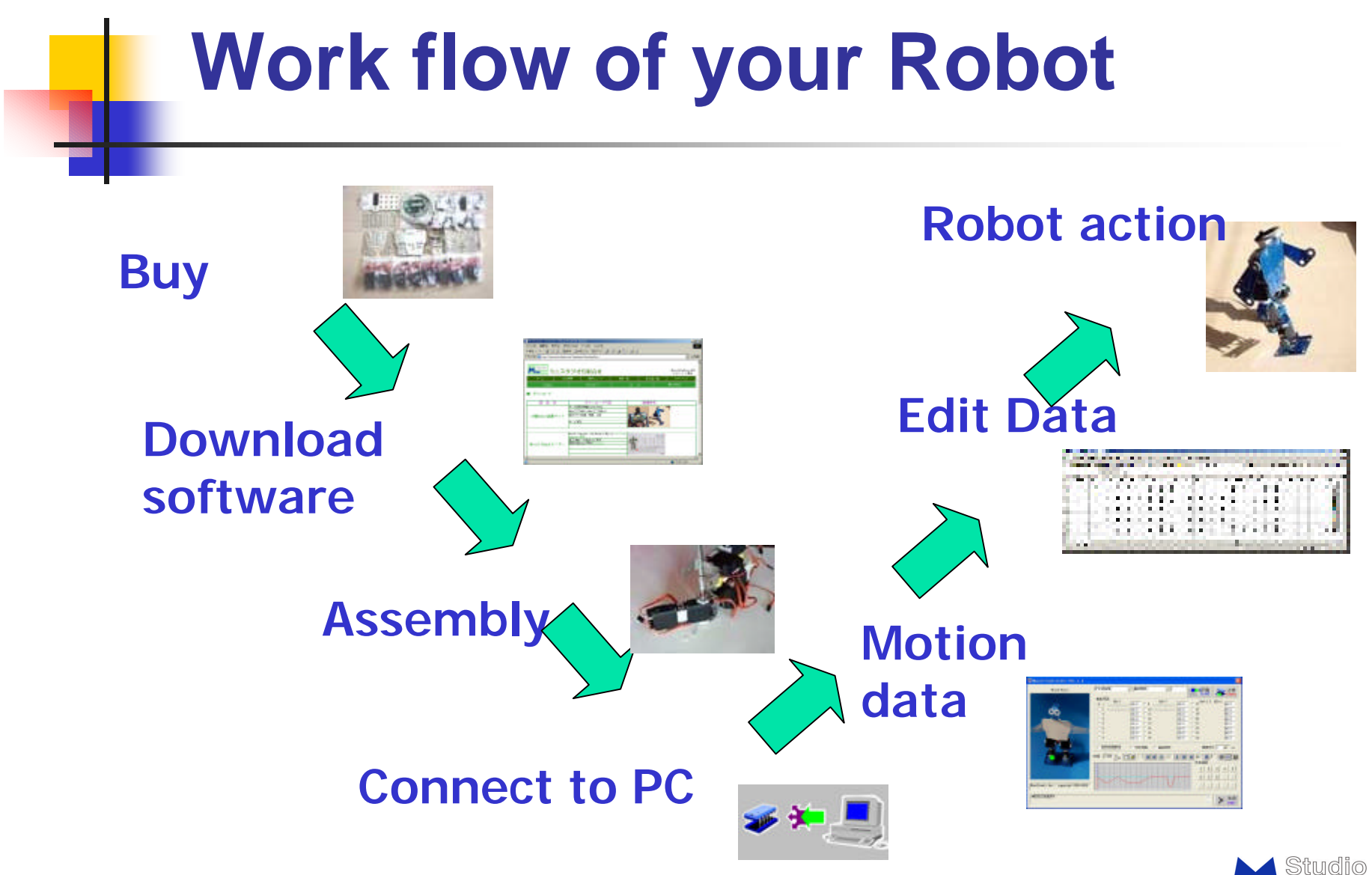

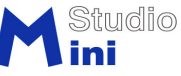

Copyright 2004-2008, All Rights Reserved , MiniStudio Inc.

## **Hint of Assembly**

make double Axis Servo

Notice the assembly

sequence

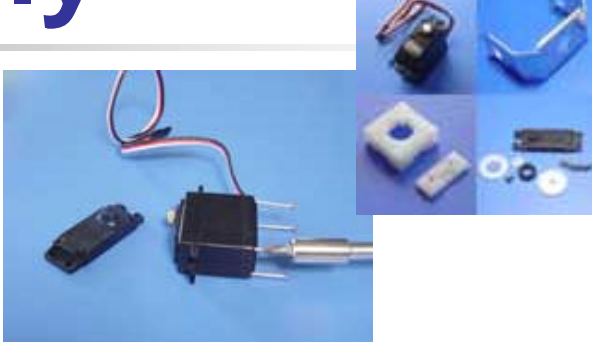

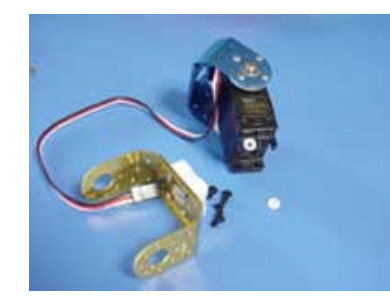

distinguish various type of the screw.

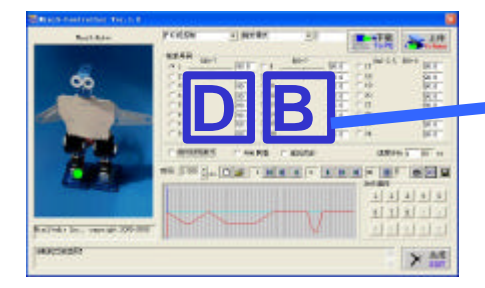

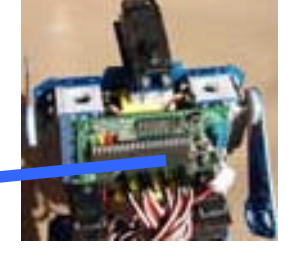

Let number of the channel correspond to the servo position according to the software.

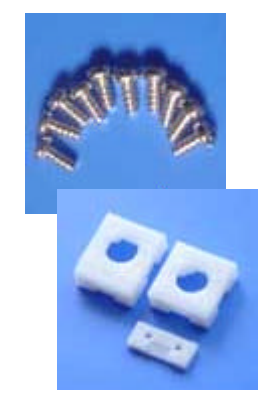

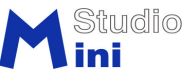

#### **How to Start Motion**

- (1) Start Controller program
- (2) Check on the synch
- (3)Make initial and guard data
- (4) Use Relative function
- (5) Adjustment of Pose
- (6) Capture the Pose
- (7) Save the motion CSV data
- (8) Read CSV File
- (9) Run the Motion
- (10) Write data to PIC Chip

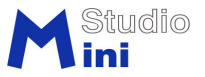

### (1) Start Controller program

(1) Confirm program in the Directory c:¥MiniStudio

| 😂 HiniStudio            |             |                      |         |
|-------------------------|-------------|----------------------|---------|
| 文件(E) 编辑(E) 查看(V) 收     | (藏()) 工具(1) | 帮助创                  | <u></u> |
| 🔇 后退 🔹 🕥 🕘 🏂 🔎          | 捜索 🌔 文件夹    | • •                  |         |
| 地址 @) 🛅 C: \MiniStudio  |             |                      | 😽 🛃 转到  |
| 文件夹                     | ×           | 名称 🔺                 | ^       |
| 🗄 🧰 mcc18               | ^           | MiniSConB-4CN. exe   | ~       |
| iniStudio MiniStudio    | ~           |                      | >       |
| 25 个对象(可用磁盘空间: 9.73 GB) | 4. 97       | 7 MB 🛛 😼 My Computer |         |

(2) It's convenient to make a shortcut in Desktop

(3) Link the serial port, if no COM port on PC Use Z-TEK USBto232 converter

(4) Confirm the port number you are using

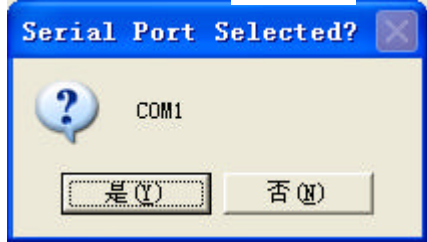

MiniSCon.

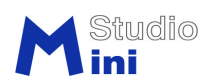

### (2) Check on the synch

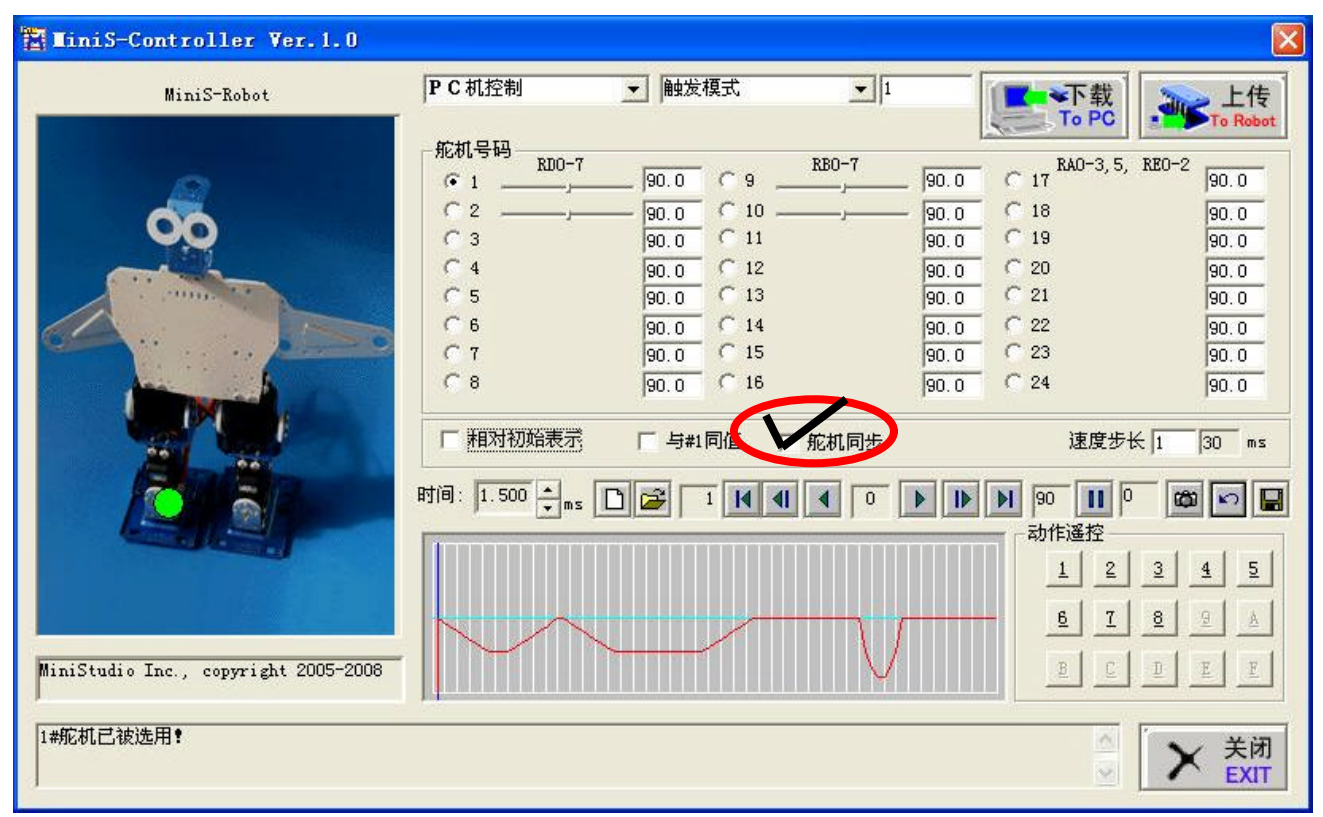

Synch can make servo work simultaneously corresponding to software Slider, spin box or Edit box setting.

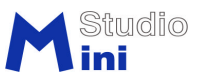

#### (3)Make initial and guard data

| TiniS-Controller Ver. 1.0<br>MiniS-Robot                                     | 初期设定<br>-<br>舵机号码<br>-                   | ▼ 初始留置当<br>初始位置<br>最大限值位置<br>90.0 10<br>90.0 11<br>90.0 11<br>90.0 12<br>90.0 13<br>90.0 14 | ▼<br>90.0 C 17<br>90.0 C 17<br>8A0-3,5<br>90.0 C 18<br>90.0 C 19<br>90.0 C 20<br>90.0 C 21<br>90.0 C 21                                                                                | ×<br>、 REO-2<br>90.0<br>90.0<br>90.0<br>90.0<br>90.0 | Press "to Robot"<br>button after you<br>satisfy your data |
|------------------------------------------------------------------------------|------------------------------------------|---------------------------------------------------------------------------------------------|----------------------------------------------------------------------------------------------------|------------------------------------------------------|-----------------------------------------------------------|
|                                                                              | C 7<br>C 8<br>□ 相对初始表示<br>时间: 1.500 ★ ms | 90.0<br>90.0<br>90.0<br>16<br>「与#1同值 ▼ 舵相                                                   | 0.0<br>90.0<br>90.0<br>23<br>90.0<br>24<br>速度步<br>□<br>▶<br>▶<br>■<br>90<br>1<br>2<br>1<br>2<br>1<br>2<br>1<br>2<br>1<br>2<br>2<br>2<br>2<br>2<br>2<br>2<br>2<br>2<br>2<br>2<br>2<br>2 | 90.0<br>90.0<br>90.0<br>₩ 1 0 ms<br>0 @@ ♥ ₽         |                                                           |
| MiniStudio Inc., copyright 2005-20<br>不同的机器人初始位置可能略有不同。<br>采用相对位置数据表示方式便于数据表 | 38                                       |                                                                                             |                                                                                                    |                                                      | Note:do not use<br>"relative" at this time                |

You should make a initial (home) data after you assembly your robot. Please set home, max, and min data and connect servo one by one.

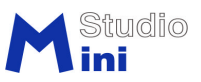

#### (4) Use Relative function

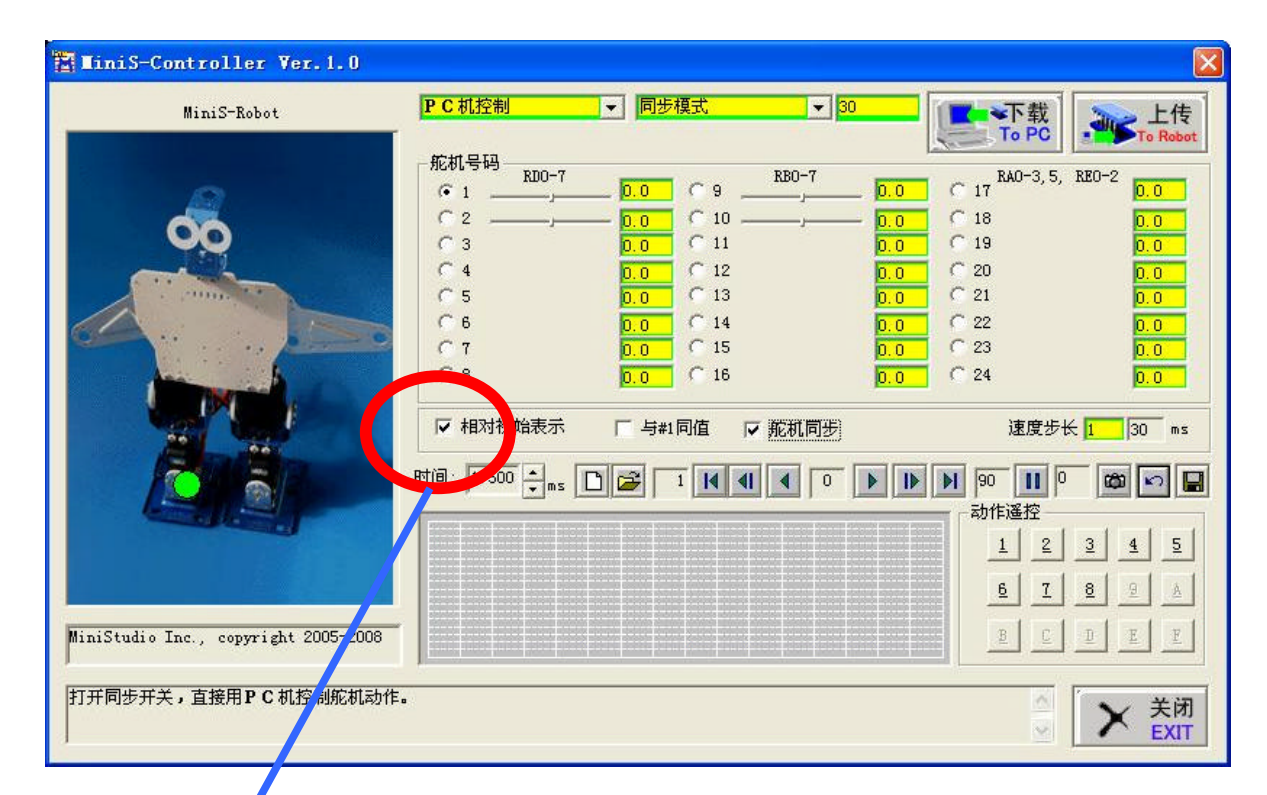

It is convenient to use this function to input data, at this state you may find the data is symmetric.

#### (5) Adjustment of Pose

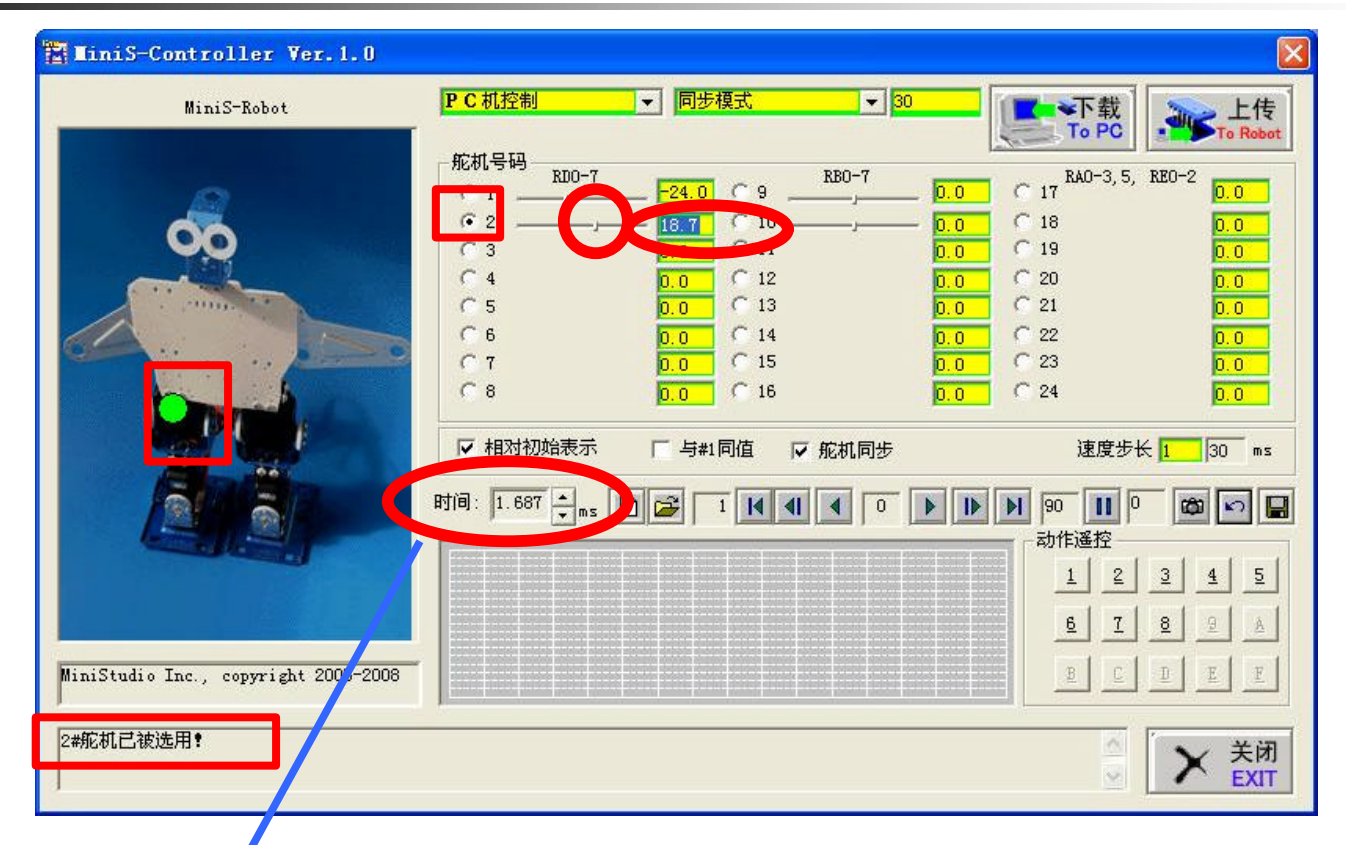

Click the picture you may find Servo position and use software Slider, spin box or Edit box setting to adjust servo angle.

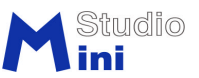

## (6) Capture the Pose

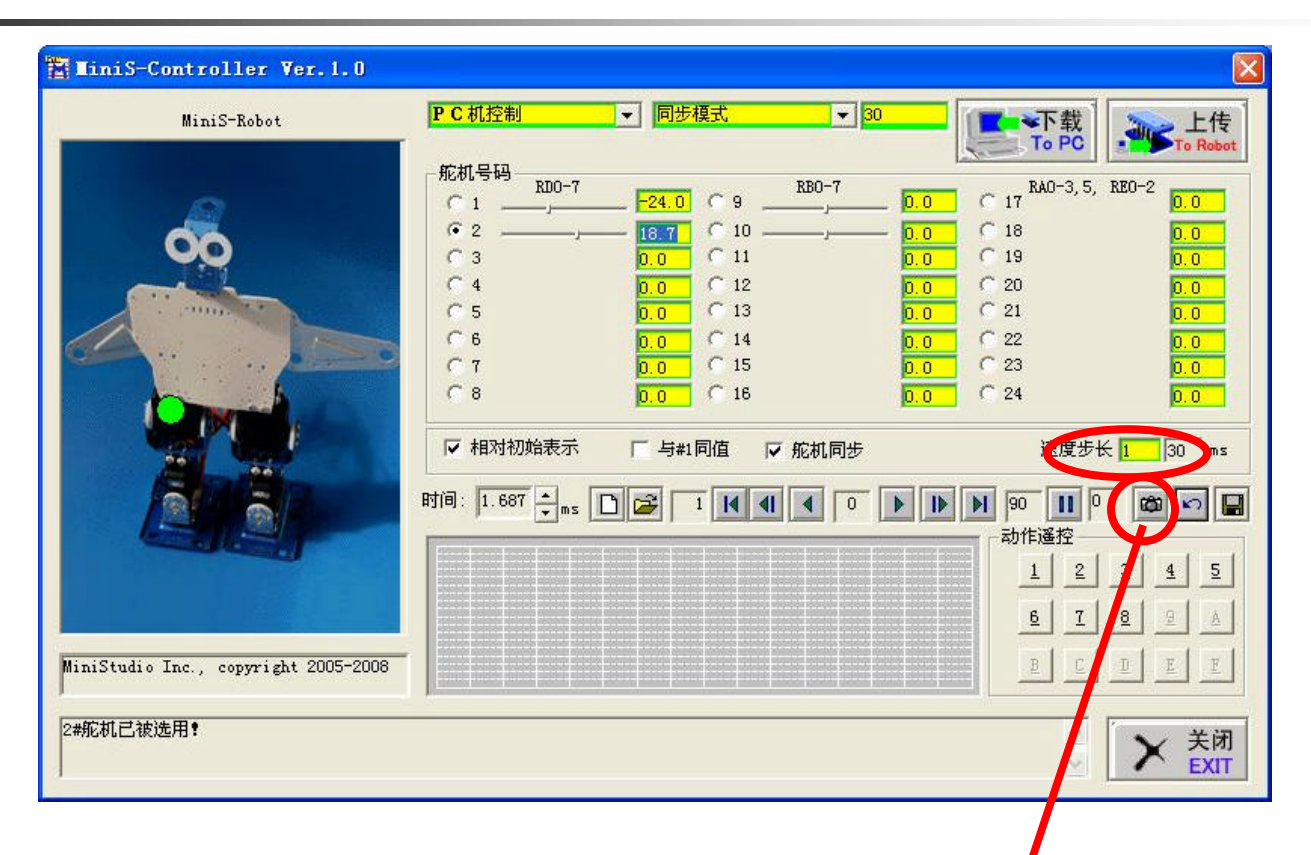

Make sure the Speed Step and use Capture button to freeze the data.

M Studio

### (7) Save the motion CSV data

| 🐮 HiniS-C    | 另存为                                               |                                | ? 🛛       |                                                                                       |                            |
|--------------|---------------------------------------------------|--------------------------------|-----------|---------------------------------------------------------------------------------------|----------------------------|
|              | 保存在 (L): C MiniStud                               | io 💌 🗲 (                       | È 💣 💷 - 🔤 |                                                                                       | 上传                         |
|              | Sample.csv                                        |                                | 7         | 0.0 C 17<br>0.0 C 17<br>0.0 C 18<br>0.0 C 19<br>0.0 C 20                              | REO-2<br>0.0<br>0.0<br>0.0 |
|              | く<br>文件名 (U): Motion.csv<br>保存类型 (T): All files ( | *.*)                           | 保存 (S) 取消 | 0.0     C     21       0.0     C     22       0.0     C     23       0.0     C     24 | 0.0<br>0.0<br>0.0          |
|              |                                                   | ▼相対初始表示 □<br>时间: 1.500 ÷ms □ 2 |           | ]步    速度步 <del>1</del><br>0   ▶ ▶ ▶ 90 <b>11</b> 3                                    | k <mark>3 30 ms</mark>     |
| MiniStudio I | Inc., copyright 2005-2008                         |                                |           | 动作遥控<br><u>1</u> 2<br><u>6</u> 7<br><u>6</u> 7                                        | 3 5<br>8 9 A<br>D E E      |
| NG!          |                                                   | - XW                           |           |                                                                                       | × <sup>美闭</sup>            |

A set of pose data constitute the motion. Use save button to record to PC hard disk

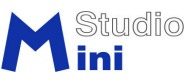

## (8) Read CSV File

Use open button to read the data from PC

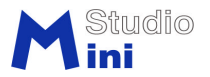

### (9) Run the Motion

| TiniS-Controller Ver.1.0            |                                                                                                    |                                                                              |
|-------------------------------------|----------------------------------------------------------------------------------------------------|------------------------------------------------------------------------------|
| MiniS-Robot                         | P C 机控制 ▼ 同步模式 ▼<br>舵机号码 800-7 880-7                                                                      | 30<br>下载<br>FAD-3 5 FRD-2                                                    |
| 00                                  | $\begin{array}{cccccccccccccccccccccccccccccccccccc$                                                      |                                                                              |
|                                     | $ \begin{array}{cccccccccccccccccccccccccccccccccccc$                                                     | -10.0 C 20 -10.0<br>-10.0 C 21 -10.0<br>-10.0 C 22 -10.0<br>-10.0 C 23 -10.0 |
|                                     | <ul> <li>○ 8</li> <li>─10.0</li> <li>○ 16</li> <li>✓ 相对初始表示</li> <li>□ 「 与#1同值</li> <li>□ 舵机同约</li> </ul> | -10.0         24         -10.0           步         速度步长 5         150 ms     |
|                                     |                                                                                                    |                                                                              |
| MiniStudio Inc., copyright 2005-200 |                                                                                                    | <u>1 2 3 4 5</u><br><u>6 7 8 9 A</u><br><u>9 C D E E</u>                     |
| 数据读取完毕,行数=90                        |                                                                                                    | ★ 送闭     EXIT                                                                |

Use play button to run the motion, you may edit the CSV file by using MS Excel.

M Studio

#### (10) Write data to PIC Chip

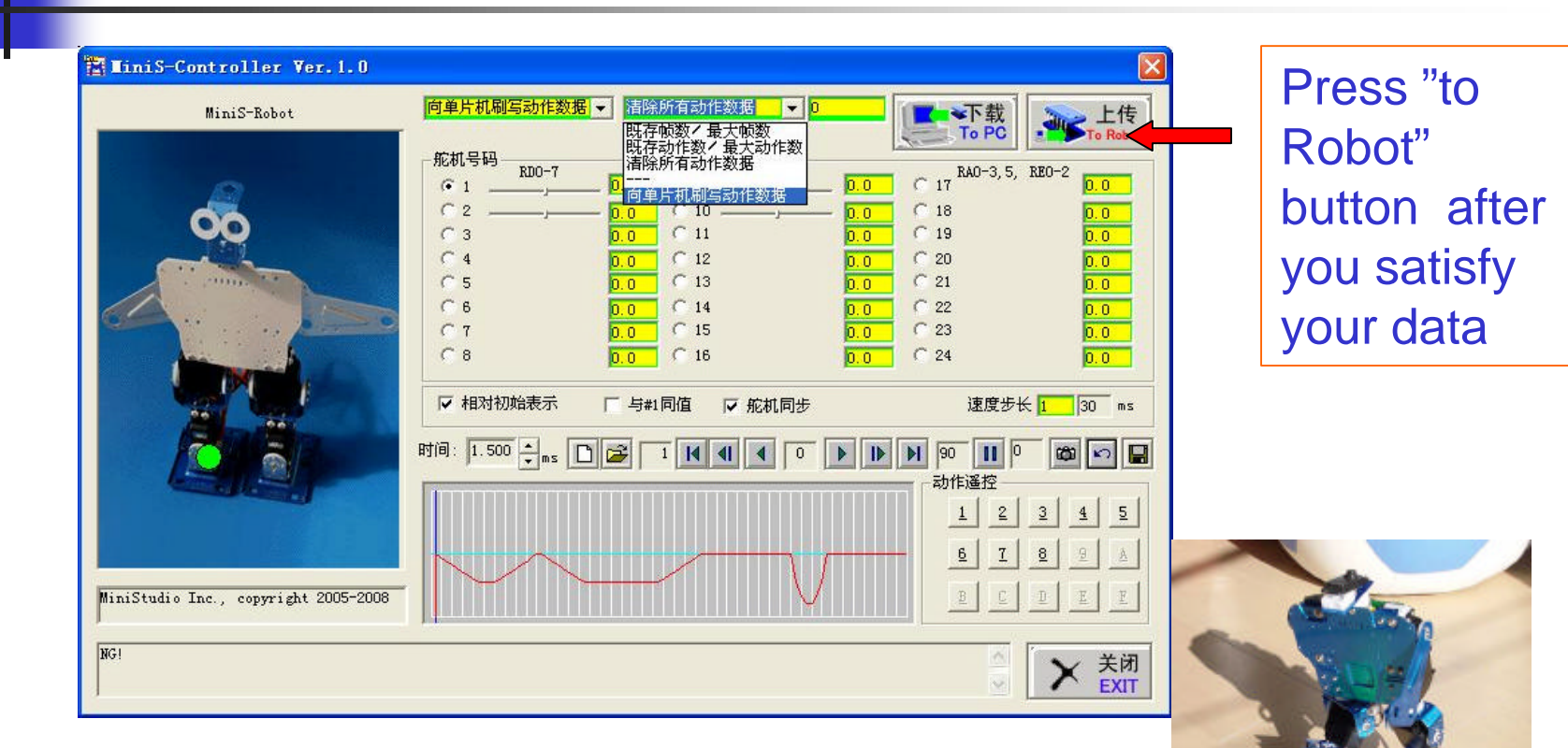

Without PC you may also let Robot show your data

Studio ini Copyright 2004-2008, All Rights Reserved , MiniStudio Inc.

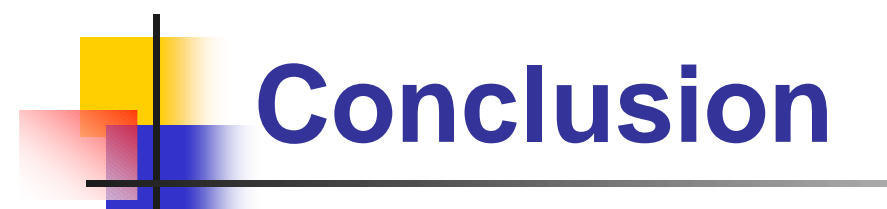

# Thank you for your using Minis-Robot!

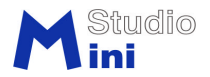